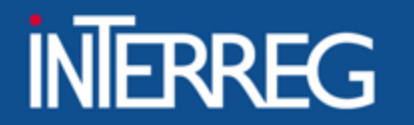

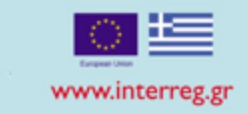

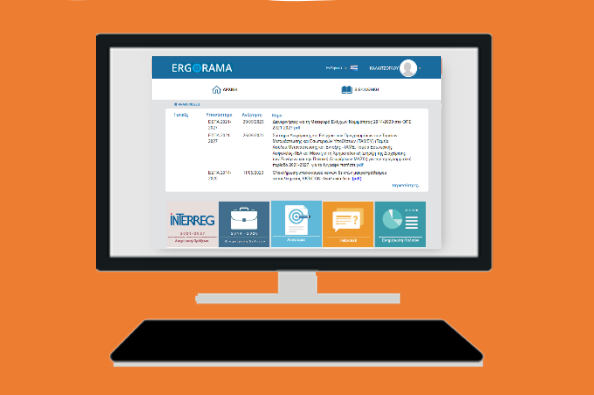

## Project Closure in M.I.S.

Bari 12/07/2023

EIΔIKH ΥΠΗΡΕΣΙΑ "INTERREG 2021 - 2027" MANAGING AUTHORITY "INTERREG 2021 - 2027"

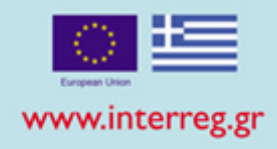

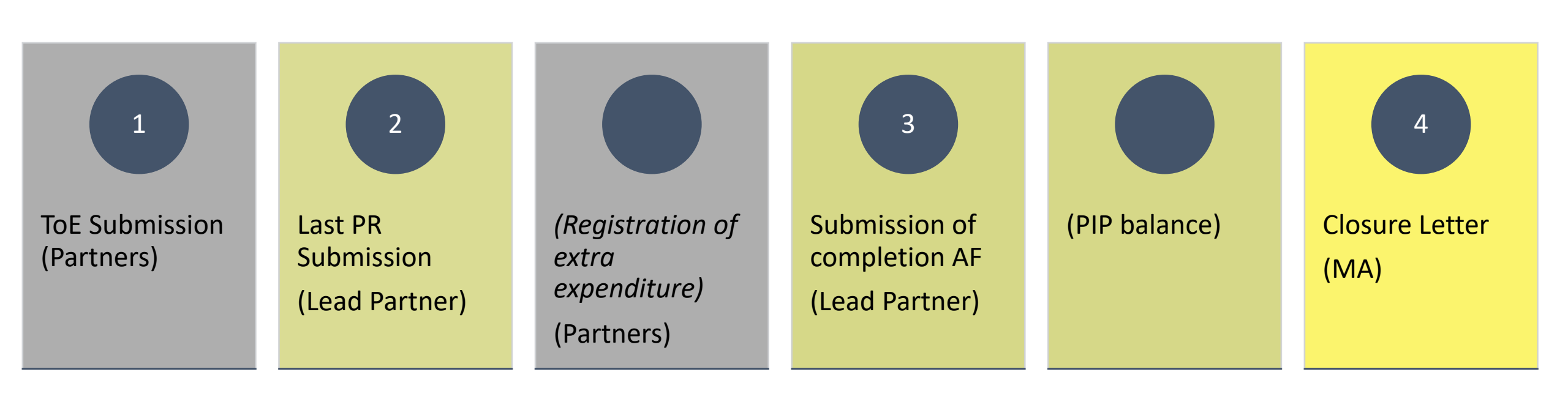

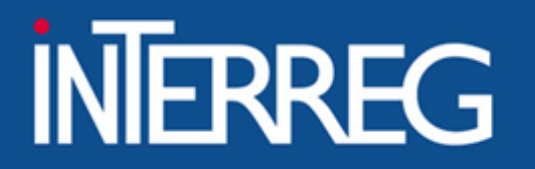

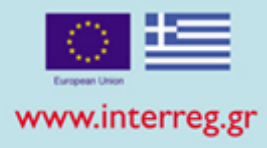

| <                        | Table of Expenditure |
|--------------------------|----------------------|
| Funding Requests 3.1     | Mis Code             |
| Table of Expenditure 3.2 |                      |
| Progress Report 3.3      |                      |
|                          |                      |
|                          |                      |

**ToE Creation** 

Registration of the documents

**Document correlation** 

Attachment of documentation

**ToE Submission** 

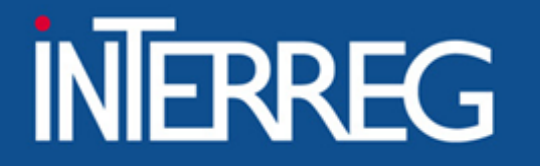

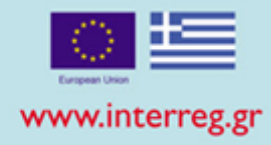

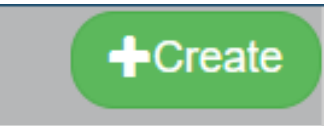

### Create Table of Expenditure

| Project Code (MIS) * | 5001767 | ٩                            | Technical A<br>2014-2020 | ssistance of the C | ooperat | ion Programme   | INTERRE  | G V-A GREECE-ITA | LY |
|----------------------|---------|------------------------------|--------------------------|--------------------|---------|-----------------|----------|------------------|----|
| Beneficiary S/N *    | 1       | ٩                            | MANAGING<br>PROGRAMI     | AUTHORITY OF E     | EUROPE  | AN TERRITORI    | AL COOPE | RATION           |    |
| Bulletin S/N *       | 11      | Reporting Pe<br>Start Date * | eriod :                  | 05-07-2022         |         | Reporting Perio | od : End | 30-06-2023       |    |
|                      |         |                              |                          |                    |         | Accept          |          | Close            |    |

X

**B.1 Costs** 

#### EIΔIKH YΠΗΡΕΣΙΑ "INTERREG 2021 - 2027" MANAGING AUTHORITY "INTERREG 2021 - 2027"

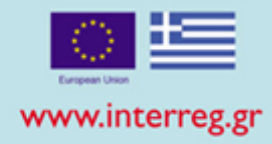

Registration of Invoiced Documents

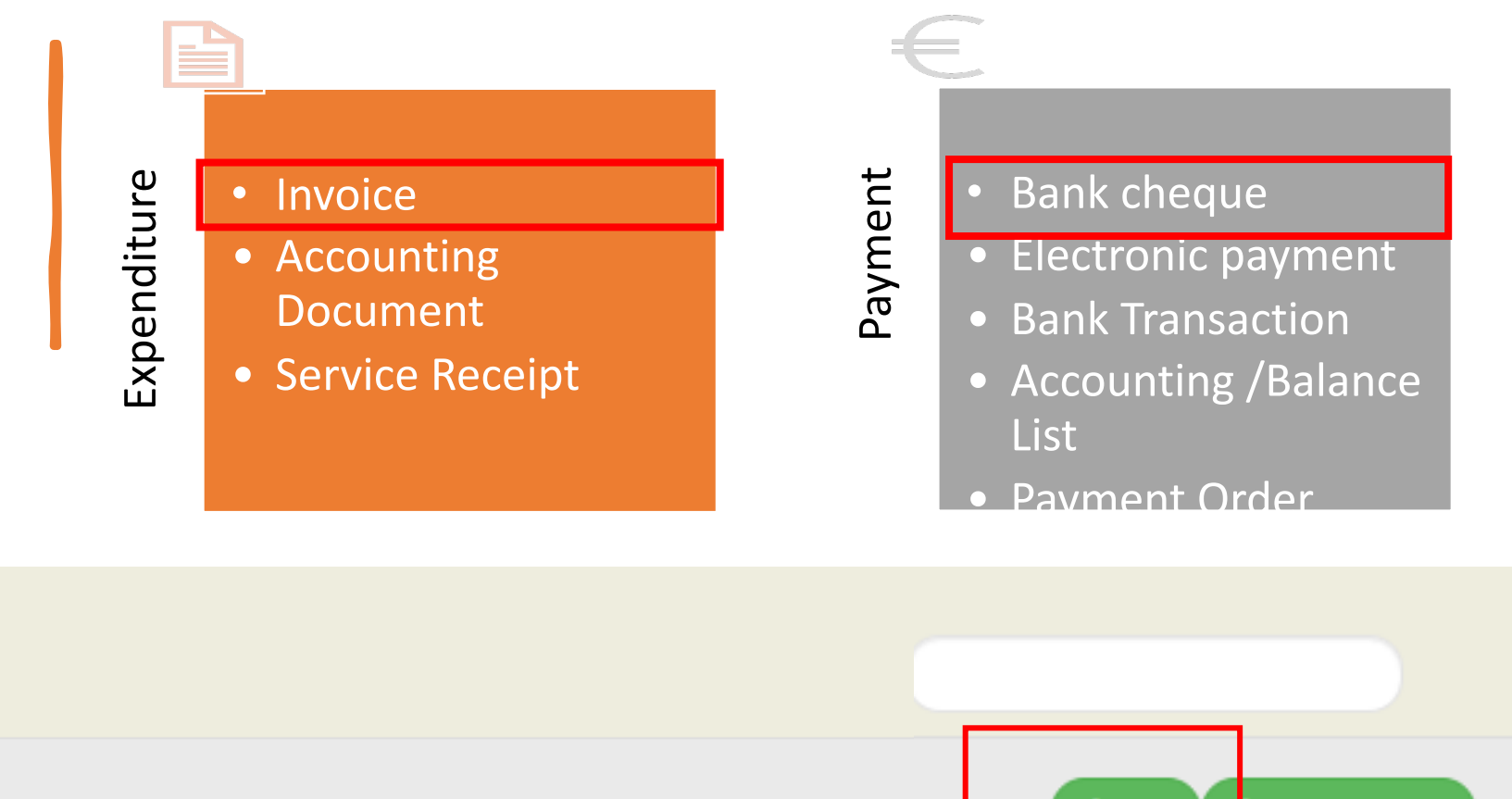

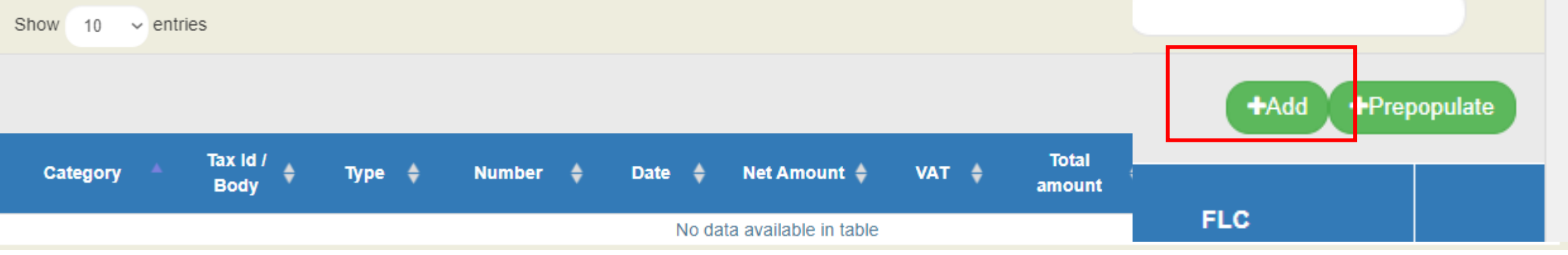

Add/Edit Document

#### EIΔIKH ΥΠΗΡΕΣΙΑ "INTERREG 2021 - 2027" MANAGING AUTHORITY "INTERREG 2021 - 2027"

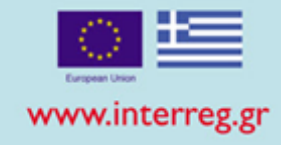

### Expenditure

| Expenditure (Contrac | tor)                                           |                                                                             |
|----------------------|------------------------------------------------|-----------------------------------------------------------------------------|
|                      |                                                | $\sim$                                                                      |
| INVOICE              |                                                | ~                                                                           |
| 1555                 |                                                | $\overline{}$                                                               |
| 15-05-2023           |                                                |                                                                             |
| 103629911            |                                                |                                                                             |
|                      | 350,00                                         |                                                                             |
|                      | 70,00                                          |                                                                             |
|                      | 420,00                                         |                                                                             |
| 1.1.1 and 1.1.2      |                                                |                                                                             |
| 11111                | 555<br>5-05-2023<br>03629911<br>.1.1 and 1.1.2 | 555<br>5-05-2023<br>03629911<br>350,00<br>70,00<br>420,00<br>.1.1 and 1.1.2 |

## Payment

Add/Edit Document

| Category *            | Payment (Beneficiary) |
|-----------------------|-----------------------|
| Code Of Type *        | BANK CHECK ~          |
| Document number *     | 5890                  |
| Date *                | 26-05-2023            |
| Total amount          | 420,00                |
| Subcontracting Amount | 420,00                |
| Payment Justification |                       |
|                       |                       |

Accept

Close

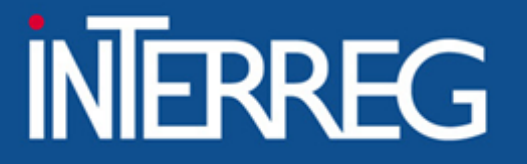

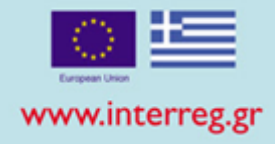

What is the Subcontracting amount?

Subcontracting amount" is related to the Payment Document Not the correlations

If the total amount of the payment document, refers to other payments than the ones the beneficiary has paid for the project, then **«Subcontracting amount» = «Amount paid for the project»** 

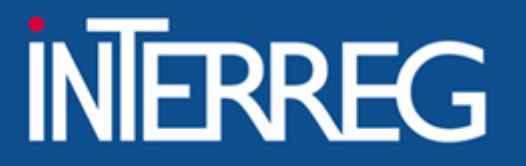

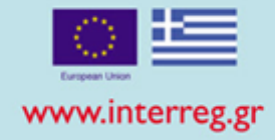

### Errors when registering "Subcontracting amount"

| B.1 Παρα | στατικά         |                  |                  |                        |              |              |                   |            |                |        |                |            |        |                | <b>+</b> Προσθήκη | Αναδόχου   | <b>+</b> Προσθήκη |    |
|----------|-----------------|------------------|------------------|------------------------|--------------|--------------|-------------------|------------|----------------|--------|----------------|------------|--------|----------------|-------------------|------------|-------------------|----|
| K        | ιτηγορία        | - ΑΦΜ/           | Φορέας 🔶         | Είδος 🔶                |              | Αριθμός      | ¢ H               | Ιμερομηνία | 🔶 Καθαρό Ι     | Ιοσό 🜲 | ΦΠΑ 👙          | Συν. Ποσό  | \$ По  | σό Υποέργου    | ¢                 | Ενέργειες  | ;                 | \$ |
| п        | \ηρωμής         | 4041             | 3010             | ΤΡΑΠΕΖΙΚΗ<br>ΣΥΝΑΛΛΑΓΗ | 9020170      | )0914941     | 305789 2          | 29-05-2019 |                | 0,00   | 0,00           | 4.751,53   | 3      | 406.5          | 0                 |            | 1                 |    |
| Εμφανίζ  | ονται 1 έως 1 α | πό 1 εγγραφές (φ | ιλτραρισμένες ατ | πό 47 συνολικά εγγραι  | ρές)         |              |                   |            |                |        |                |            | _      | 400,5          | οηγούμενη         | 1 Επόμεν   | /η Τελευταία      |    |
| Β.2 Συσχ | ετισμοί         |                  |                  |                        |              |              |                   |            |                |        |                |            |        |                | <b>+</b> Проо     | θήκη +Προσ | τυμπλήρωση        |    |
|          |                 | Παρα             | στατικά Δαπάνι   | ης (Αναδόχου)          |              |              | Παραστατικά       | Πληρωμής   | ; (Δικαιούχου) |        | Δήλωση         | Δικαιούχου | 4      | ιοικητική Επαλ | ήθευση            |            |                   |    |
| ID 🔺     | АФМ 🜲           | Είδος 🜲          | Αριθμός 🗧        | Ημερομηνία             | ξυν.<br>Ποσό | E            | Αριθμός           | \$         | Ημερομηνία 🖨   | Συν    | /. Ποσό      ( | Κατ        | ηγορία | \$             | Ποσό              | €va        | έργειες           | \$ |
| 1515461  | 152345654       | ΤΙΜΟΛΟΓΙΟ        | ΤΠΥ 6            | 24-04-2019             | 2.792,85     | τραγ<br>Σύνα |                   |            |                |        |                | Δα         | πανης  |                |                   | ×          |                   |    |
| 1515475  | 136134273       | ΤΙΜΟΛΟΓΙΟ        | TILA 8           | 27-05-2019             | 2.626,50     | τραγ<br>Σύνα | 90201700914941305 | 5789       | 29-05-2019     |        | 4.751,53       |            | 2      |                | 432,              | 25         |                   |    |
|          |                 |                  |                  | Σύνολα                 | 93.944,32    |              |                   |            |                |        |                |            |        |                |                   |            |                   |    |
|          |                 |                  |                  |                        |              |              | 90201700914941305 | 5789       | 29-05-2019     |        | 4.751,53       |            | 2      |                | 406,              | 50         |                   |    |

### Total eligible amount related to the document must equal the subcontracting amount!!!

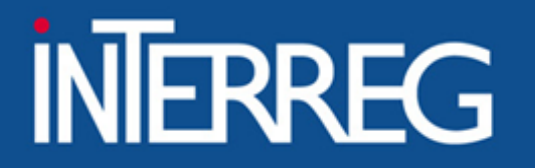

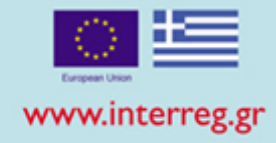

Add / View / Edit Declared Expenditures based on Invoiced documents

Contractor's Expediture Documents

### Correlation

| Documents of           | the current ToE     |                   |        |
|------------------------|---------------------|-------------------|--------|
| Documentary *          | 1555   15-05-2023   | Net Amount        | 350.00 |
| Tax Id                 | 100020011           | VAT               | 70.00  |
| Туре                   | INVOICE             | Total             | 420.00 |
| Remarks                | 1.1.1 and 1.1.2     |                   |        |
| Beneficiary's Paymer   | nt Documents        |                   |        |
| Documents of           | the current ToE     |                   |        |
| Documentary *          | 5890   26-05-2023   | Total amount      | 420.00 |
| Туре                   | BANK CHECK          | Subcontracting    | 420.00 |
| Justification/Com      | ments               | Amount *          | 420,00 |
| Correlation Details pe | er Expense Category |                   |        |
| Category *             | Q                   | Eligible Amount * | 0,00   |
| Deliverable            | ٩                   |                   |        |
| Comments               |                     |                   |        |
|                        |                     |                   |        |

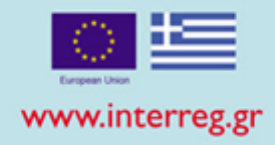

10

## *Every correlation is the "connection" of one invoice with one payment document for a <u>specific deliverable</u> and a <u>specific budget category</u>*

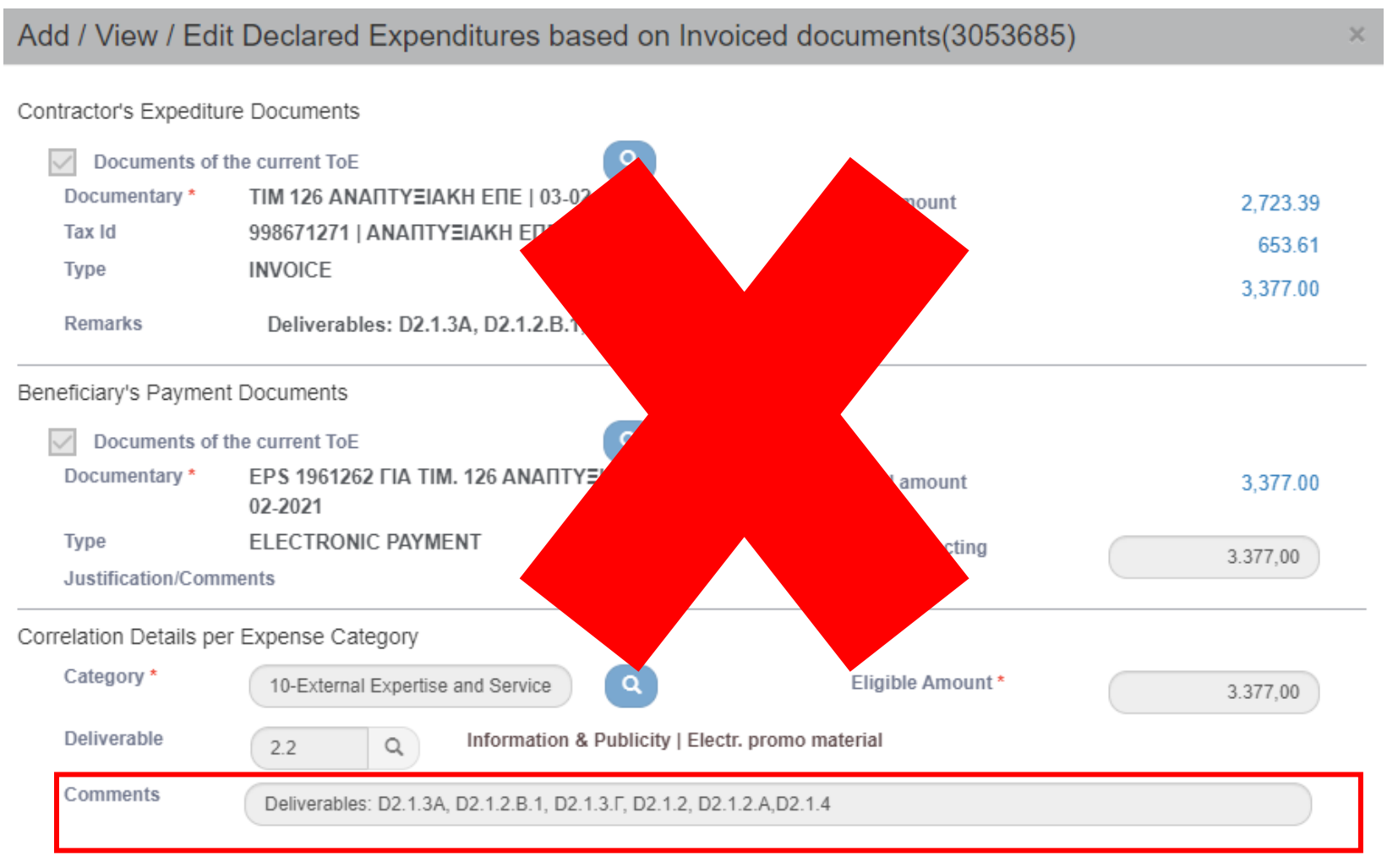

![](_page_10_Picture_0.jpeg)

![](_page_10_Picture_2.jpeg)

### 1. One invoice was paid by two distinct bank cheques

### B1. Costs

| Category 🄺  | Туре 👙             | Number 🝦 | Date 🔶     | Net Amount 🔶 | VAT 🔶 | Total amount 🛛 🍦 |
|-------------|--------------------|----------|------------|--------------|-------|------------------|
| Expenditure | INVOICE            | A134     | 03-09-2018 | 150,00       | 30,00 | 0,00             |
| Payment     | ELECTRONIC PAYMENT | EPS345   | 10-09-2018 | 0,00         | 0,00  | 150,00           |
| Payment     | ELECTRONIC PAYMENT | EPS7888  | 11-09-2018 | 0,00         | 0,00  | 30,00            |

### B2. Correlations

| Exp     | penditure Docu | ments (Contra | actor)           | Pa                 | yment Docume | Beneficiary Statement |                  |        |                    |               |
|---------|----------------|---------------|------------------|--------------------|--------------|-----------------------|------------------|--------|--------------------|---------------|
| Type 🌢  | Number 🔶       | Date 🝦        | Total amount 🛛 🍦 | Type 🔶             | Number 🍦     | Date 🖕                | Total amount 🛛 🍦 | Code 🝦 | Amount relevant to | the action  🔶 |
| INVOICE | A134           | 03-09-2018    | 180,00           | ELECTRONIC PAYMENT | EPS345       | 10-09-2018            | 150,00           | 10     |                    | 150,00        |
| INVOICE | A134           | 03-09-2018    | 180,00           | ELECTRONIC PAYMENT | EPS7888      | 11-09-2018            | 30,00            | 10     |                    | 30,00         |

![](_page_11_Picture_0.jpeg)

![](_page_11_Picture_2.jpeg)

### 2. Two deliverables in two invoices were paid by one bank cheque

### B1. Costs

| Category 🔺  | VAT / Body 👙 | Туре               | ¢            | Number 븆 | Date 🔶     | Net Amount 🛛 👙 |    | VAT 🔶 | Total amount | ÷        |
|-------------|--------------|--------------------|--------------|----------|------------|----------------|----|-------|--------------|----------|
| Payment     | 1100104      | ELECTRONIC PAYMENT |              | EPS1414  | 14-06-2018 | 0,00           | )( | 0,00  |              | 1.000,00 |
| Expenditure | 082929329    | INVOICE            |              | 10       | 01-06-2018 | 100,00         |    | 0,00  |              | 0,00     |
| Expenditure | 047330286    | INVOICE            | $\backslash$ | 23       | 04-06-2018 | 250,00         | )( | 50,00 |              | 0,00     |

### **B2.** Correlations

|        |           | Ex      | penditure Docu | ments (Contr | actor)          |              | Payment Documents (Beneficiary) |          |           |                  |      |   | Beneficiary Statement           |  |  |  |  |
|--------|-----------|---------|----------------|--------------|-----------------|--------------|---------------------------------|----------|-----------|------------------|------|---|---------------------------------|--|--|--|--|
| ID 🝦   | VAT 🔶     | Type 🍦  | Number 🍦       | Date 🍦       | Total amount  🍦 | Туре         | \$                              | Number 🔺 | Date 🝦    | Total amount 🛛 🍦 | Code | ÷ | Amount relevant to the action 🕴 |  |  |  |  |
| 480151 | 082929329 | INVOICE | 10             | 01-06-2018   | 100,00          | ELECTRONIC P | AYMENT                          | EPS1414  | 4-06-2018 | 1.000,00         | 6    | C | 100,00                          |  |  |  |  |
| 481154 | 047330286 | INVOICE | 23             | 04-06-2018   | 300,00          | ELECTRONIC P | AYMENT                          | EPS1414  | 4-06-2018 | 1.000,00         | 4    | C | 300,00                          |  |  |  |  |

![](_page_12_Picture_0.jpeg)

![](_page_12_Picture_2.jpeg)

### 3. Accounting Documents

### B1. Costs

| Category 🔺  | VAT / Body 👙 | Туре 🔶                  | Number 🝦         | Date 🝦     | Net Amount 🛛 🍦 | VAT 🔶 | Total amount 🛭 🍦 |
|-------------|--------------|-------------------------|------------------|------------|----------------|-------|------------------|
| Payment     | 1100104      | ACCOUNTING/BALANCE LIST | 5002511/1/B/2018 | 29-08-2018 | 0,00           | 0,00  | 5.000,00         |
| Expenditure | 998813310    | ACCOUNTING DOCUMENT     | 5002511/1/A/2018 | 29-08-2018 | 5.000,00       | 0,00  | 0,00             |

### **B2.** Correlations

|        |           | Expenditur             | ntractor)            |                | Paym         | ent Documents (i           | Beneficiary Statement |                |                  |        |                                 |
|--------|-----------|------------------------|----------------------|----------------|--------------|----------------------------|-----------------------|----------------|------------------|--------|---------------------------------|
| ID 🄺   | VAT 🌲     | Type 🔶                 | Number 🔶             | Date 🜲         | Total amount | Туре 🔶                     | Number 🔶              | Date 🜲         | Total amount 🛛 🔶 | Code 븆 | Amount relevant to the action 🜲 |
| 481157 | 998813310 | ACCOUNTING<br>DOCUMENT | 5002511/1/<br>A/2018 | 29-08-<br>2018 | 5.000,00     | ACCOUNTING/BALANCE<br>LIST | 5002511/1/<br>B/2018  | 29-08-<br>2018 | 5.000,00         | 8      | 5.000,00                        |

![](_page_13_Picture_0.jpeg)

![](_page_13_Picture_2.jpeg)

### 4. Use of documents declared to a previous ToE

### B1. Costs

| Category <sup>▲</sup> | Tax ld / Body 🔶 | Type 🗳  | Number   | ¢ Date ¢   | Net Amount 🗍 | VAT  | 🔶 Total amount |
|-----------------------|-----------------|---------|----------|------------|--------------|------|----------------|
| Expenditure           | BG 120068166    | INVOICE | SS4561/A | 11-09-2018 | 300,00       | 0,00 | 0,00           |

### \* We don not register the document in the MIS

#### +Add **B2.** Correlations Expenditure Documents (Contractor) Payment Documents (Beneficiary) Beneficiary Stater Number Туре Total amount Code VAT Type 🗍 Date 👙 Total amount Number Date 🕴 Amount relevant to the action SS4561/A 300,00 ELECTRONIC PAYMENT 4.500,00 6 INVOICE 11-09-2018 5023046-8956 30-09-2018 300,00 BG 120068166

\*\*we find the document from the list of documents

![](_page_14_Picture_0.jpeg)

![](_page_14_Picture_2.jpeg)

### 4. Use of documents declared to a previous ToE

| :                 | Subproject Costs                                                                                                    | (Contractor Documer                                                                                                    | nts)                                                                                                    |                                                                                                    |                                                                                                    | 2. Click on the lens     |
|-------------------|----------------------------------------------------------------------------------------------------|----------------------------------------------------------------------------------------------------|----------------------------------------------------------------------------------------------------|----------------------------------------------------------------------------------------------------|----------------------------------------------------------------------------------------------------|--------------------------|
|                   | Version Date *<br>VAT<br>Type<br>Remarks                                                                                                    | SS4561/A<br>11-09-2018<br>BG 120068166   District<br>INVOICE                                                                                                    | t Administration of Smolyan                                                                                                    | Net Amount<br>VAT<br>Total                                                                                                    | 0.00<br>300,00<br>300,00                                                                                                    | to search                |
| ;                 | Public expenditur                                                                                                    | the current TVE                                                                                                    | oject (Beneficiary Document)                                                                                                    | Total amount                                                                                                    | 0,00                                                                                                    |                          |
| 1. Uncheck        |                                                                                                    |                                                                                                    | Select a beneficiary's do                                                                                                    | cument                                                                                                    |                                                                                                    |                          |
| "Documents of the | Show 10                                                                                                    | entries                                                                                                    |                                                                                                    | Search:                                                                                                    |                                                                                                    |                          |
| ourrept ToEx      | Number 🔺                                                                                                    | Payment Date                                                                                                    | Type 🔶                                                                                                    | Subcontracting Amount                                                                                                    | ♦ Total amount ♦                                                                                                    |                          |
| CUTETLICE         |                                                                                                    |                                                                                                    |                                                                                                    |                                                                                                    |                                                                                                    |                          |
|                   | 210                                                                                                    | 19-06-2018                                                                                                    | ELECTRONIC PAYMENT                                                                                                    | 2,000.00                                                                                                    | 2,000.00                                                                                                    |                          |
|                   | 210<br>5023046-8956                                                                                                    | 19-06-2018<br>30-09-2018                                                                                                    | ELECTRONIC PAYMENT<br>ELECTRONIC PAYMENT                                                                                                    | 2,000.00<br>4,500.00                                                                                                    | 2,000.00<br>4,500.00                                                                                                    |                          |
|                   | 210<br>5023046-8956<br>66                                                                                                    | 19-06-2018<br>30-09-2018<br>18-06-2018                                                                                                    | ELECTRONIC PAYMENT<br>ELECTRONIC PAYMENT<br>ELECTRONIC PAYMENT                                                                                                    | 2,000.00<br>4,500.00<br>1,000.00                                                                                                    | 2,000.00<br>4,500.00<br>1,000.00                                                                                                    |                          |
|                   | 210<br>5023046-8956<br>66<br>664                                                                                                    | 19-06-2018<br>30-09-2018<br>18-06-2018<br>18-06-2018                                                                                                    | ELECTRONIC PAYMENT<br>ELECTRONIC PAYMENT<br>ELECTRONIC PAYMENT<br>ELECTRONIC PAYMENT                                                                                                    | 2,000.00<br>4,500.00<br>1,000.00<br>10.00                                                                                                    | 2,000.00<br>4,500.00<br>1,000.00<br>500.00                                                                                              |                          |
|                   | 210<br>5023048-8958<br>68<br>684<br>EPS345                                                                                                    | 19-06-2018<br>30-09-2018<br>18-06-2018<br>18-06-2018<br>18-06-2018<br>10-09-2018                                                                                           | ELECTRONIC PAYMENT<br>ELECTRONIC PAYMENT<br>ELECTRONIC PAYMENT<br>ELECTRONIC PAYMENT<br>ELECTRONIC PAYMENT                                                                                                    | 2,000.00<br>4,500.00<br>1,000.00<br>10.00<br>150.00                                                                                                    | 2,000.00<br>4,500.00<br>1,000.00<br>500.00<br>150.00                                                                                    |                          |
|                   | 210<br>5023046-8956<br>66<br>664<br>EPS345<br>EPS37494                                                                                                    | 19-06-2018<br>30-09-2018<br>18-06-2018<br>18-06-2018<br>10-09-2018<br>14-07-2018                                                                                           | ELECTRONIC PAYMENT<br>ELECTRONIC PAYMENT<br>ELECTRONIC PAYMENT<br>ELECTRONIC PAYMENT<br>ELECTRONIC PAYMENT<br>ELECTRONIC PAYMENT                                                                                       | 2,000.00<br>4,500.00<br>1,000.00<br>10.00<br>150.00<br>1,000.00                                                                                                   | 2,000.00<br>4,500.00<br>1,000.00<br>500.00<br>150.00<br>1,000.00                                                                        | - 3.Select from the list |
|                   | 210<br>5023048-8956<br>68<br>684<br>EPS345<br>EPS37494<br>EPS45789                                                                                                    | 19-06-2018<br>30-09-2018<br>18-06-2018<br>18-06-2018<br>10-09-2018<br>14-07-2018<br>27-08-2018                                                                             | ELECTRONIC PAYMENT<br>ELECTRONIC PAYMENT<br>ELECTRONIC PAYMENT<br>ELECTRONIC PAYMENT<br>ELECTRONIC PAYMENT<br>ELECTRONIC PAYMENT<br>ELECTRONIC PAYMENT                                                                 | 2,000.00<br>4,500.00<br>1,000.00<br>10.00<br>150.00<br>1,000.00<br>5,000.00                                                                                       | 2,000.00<br>4,500.00<br>1,000.00<br>500.00<br>150.00<br>1,000.00<br>5,000.00                                                            | - 3.Select from the list |
|                   | 210<br>5023046-8956<br>66<br>684<br>EPS345<br>EPS37494<br>EPS45789<br>eps47785                                                                                            | 19-08-2018<br>30-09-2018<br>18-08-2018<br>18-08-2018<br>10-09-2018<br>14-07-2018<br>27-08-2018<br>01-05-2018                                                               | ELECTRONIC PAYMENT<br>ELECTRONIC PAYMENT<br>ELECTRONIC PAYMENT<br>ELECTRONIC PAYMENT<br>ELECTRONIC PAYMENT<br>ELECTRONIC PAYMENT<br>ELECTRONIC PAYMENT<br>ELECTRONIC PAYMENT                                           | 2,000.00<br>4,500.00<br>1,000.00<br>10.00<br>150.00<br>1,000.00<br>5,000.00<br>4,000.00                                                                           | 2,000.00<br>4,500.00<br>1,000.00<br>500.00<br>150.00<br>1,000.00<br>5,000.00<br>4,000.00                                                | - 3.Select from the list |
|                   | 210<br>5023048-8958<br>68<br>684<br>EPS345<br>EPS37494<br>EPS45789<br>eps47785<br>EPS558874                                                                               | 19-08-2018<br>30-09-2018<br>18-08-2018<br>18-08-2018<br>10-09-2018<br>14-07-2018<br>27-08-2018<br>01-05-2018<br>14-05-2018<br>14-05-2018                                   | ELECTRONIC PAYMENT<br>ELECTRONIC PAYMENT<br>ELECTRONIC PAYMENT<br>ELECTRONIC PAYMENT<br>ELECTRONIC PAYMENT<br>ELECTRONIC PAYMENT<br>ELECTRONIC PAYMENT<br>ELECTRONIC PAYMENT<br>ELECTRONIC PAYMENT                     | 2,000.00<br>4,500.00<br>1,000.00<br>10.00<br>150.00<br>1,000.00<br>5,000.00<br>4,000.00<br>5,000.00                                                               | 2,000.00<br>4,500.00<br>1,000.00<br>500.00<br>150.00<br>1,000.00<br>5,000.00<br>4,000.00<br>5,000.00<br>5,000.00<br>5,000.00            | - 3.Select from the list |
|                   | 210<br>5023048-8958<br>68<br>EPS345<br>EPS37494<br>EPS45789<br>eps47785<br>EPS558874<br>EPS7283                                                                           | 19-08-2018<br>30-09-2018<br>18-08-2018<br>18-08-2018<br>10-09-2018<br>14-07-2018<br>27-08-2018<br>01-05-2018<br>14-05-2018<br>14-05-2018<br>14-03-2018                     | ELECTRONIC PAYMENT<br>ELECTRONIC PAYMENT<br>ELECTRONIC PAYMENT<br>ELECTRONIC PAYMENT<br>ELECTRONIC PAYMENT<br>ELECTRONIC PAYMENT<br>ELECTRONIC PAYMENT<br>ELECTRONIC PAYMENT<br>ELECTRONIC PAYMENT<br>BANK TRANSACTION | 2,000.00<br>4,500.00<br>1,000.00<br>10.00<br>150.00<br>1,000.00<br>5,000.00<br>4,000.00<br>5,000.00<br>2,000.00                                                   | 2,000.00<br>4,500.00<br>1,000.00<br>500.00<br>150.00<br>1,000.00<br>5,000.00<br>4,000.00<br>5,000.00<br>2,000.00                        | - 3.Select from the list |
|                   | 210<br>5023048-8958<br>68<br>EPS345<br>EPS37494<br>EPS45789<br>eps47785<br>EPS558674<br>EPS7283<br>Showing 1 to                                                           | 19-06-2018<br>30-09-2018<br>18-06-2018<br>18-06-2018<br>10-09-2018<br>14-07-2018<br>27-08-2018<br>01-05-2018<br>14-05-2018<br>14-03-2018<br>14-03-2018<br>10 of 15 entries | ELECTRONIC PAYMENT<br>ELECTRONIC PAYMENT<br>ELECTRONIC PAYMENT<br>ELECTRONIC PAYMENT<br>ELECTRONIC PAYMENT<br>ELECTRONIC PAYMENT<br>ELECTRONIC PAYMENT<br>ELECTRONIC PAYMENT<br>BANK TRANSACTION                       | 2,000.00<br>4,500.00<br>1,000.00<br>150.00<br>1,000.00<br>5,000.00<br>4,000.00<br>5,000.00<br>2,000.00<br>First Previous 1                                        | 2,000.00<br>4,500.00<br>1,000.00<br>150.00<br>150.00<br>1,000.00<br>5,000.00<br>4,000.00<br>5,000.00<br>2,000.00<br>2 Next Last         | - 3.Select from the list |
|                   | 210<br>5023048-8958<br>68<br>684<br>EPS345<br>EPS37494<br>EPS45789<br>eps47785<br>EPS56874<br>EPS7283<br>Showing 1 to<br>Payment Date<br>Type<br>Payment<br>Justification | 19-06-2018<br>30-09-2018<br>18-06-2018<br>18-06-2018<br>14-07-2018<br>27-08-2018<br>01-05-2018<br>14-05-2018<br>14-05-2018<br>14-03-2018<br>10 of 15 entries               | ELECTRONIC PAYMENT<br>ELECTRONIC PAYMENT<br>ELECTRONIC PAYMENT<br>ELECTRONIC PAYMENT<br>ELECTRONIC PAYMENT<br>ELECTRONIC PAYMENT<br>ELECTRONIC PAYMENT<br>ELECTRONIC PAYMENT<br>BANK TRANSACTION                       | 2,000.00<br>4,500.00<br>1,000.00<br>10.00<br>150.00<br>1,000.00<br>5,000.00<br>4,000.00<br>5,000.00<br>2,000.00<br>First Previous 1<br>Subcontracting<br>Amount * | 2,000.00<br>4,500.00<br>1,000.00<br>500.00<br>150.00<br>1,000.00<br>5,000.00<br>4,000.00<br>5,000.00<br>2,000.00<br>2 Next Last<br>0,00 | - 3.Select from the list |
|                   | 210<br>5023048-8958<br>68<br>EPS345<br>EPS37494<br>EPS45789<br>eps47785<br>EPS558674<br>EPS7283<br>Showing 1 to<br>Payment Date<br>Type<br>Payment<br>Justification       | 19-06-2018<br>30-09-2018<br>18-06-2018<br>18-06-2018<br>10-09-2018<br>14-07-2018<br>27-08-2018<br>01-05-2018<br>14-05-2018<br>14-03-2018<br>10 of 15 entries               | ELECTRONIC PAYMENT<br>ELECTRONIC PAYMENT<br>ELECTRONIC PAYMENT<br>ELECTRONIC PAYMENT<br>ELECTRONIC PAYMENT<br>ELECTRONIC PAYMENT<br>ELECTRONIC PAYMENT<br>ELECTRONIC PAYMENT<br>BANK TRANSACTION                       | 2,000.00<br>4,500.00<br>1,000.00<br>10.00<br>150.00<br>1,000.00<br>5,000.00<br>4,000.00<br>2,000.00<br>First Previous 1<br>Subcontracting<br>Amount*              | 2,000.00<br>4,500.00<br>1,000.00<br>500.00<br>150.00<br>1,000.00<br>5,000.00<br>4,000.00<br>5,000.00<br>2,000.00<br>2 Next Last<br>0,00 | - 3.Select from the list |

![](_page_15_Picture_0.jpeg)

![](_page_15_Picture_2.jpeg)

### **Error in Correlations**

| Β.2 Συσχετισμοί                          |              |                                         |                     |              |             |                            |                                          |              |             |                           |        |                     |                           |             |
|------------------------------------------|--------------|-----------------------------------------|---------------------|--------------|-------------|----------------------------|------------------------------------------|--------------|-------------|---------------------------|--------|---------------------|---------------------------|-------------|
| Δείξε 10 🗸 εγγραφές Αναζήτηση: Αναζήτηση |              |                                         |                     |              |             |                            |                                          |              |             |                           |        |                     | τηση                      |             |
| +Προσθήκη +Προσυμπλήρ                    |              |                                         |                     |              |             |                            |                                          |              |             |                           |        |                     | <b>+</b> Προσυμπλήρωση    |             |
|                                          |              | Παρασ                                   | τατικά Δαπάνης (Ανα | αδόχου)      |             | Πα                         | Παραστατικά Πληρωμής (Δικαιούχου) Δήλωση |              |             | ωση Δικαιούχου Διοικητικι |        | Επαλήθευση          |                           |             |
| ID 🔺                                     | АФМ <b>≑</b> | Είδος (                                 | 🛊 Αριθμός 🜲         | Ημερομηνία 🌢 | Συν. Ποσό 🜲 | Είδος 🗍                    | Αριθμός 🔶                                | Ημερομηνία ( | Συν. Ποσό 🜲 | Κατηγορία<br>Δαπάνης ♦    | Ποσό 🜲 | Ποσό<br>Διόρθωσης 🚔 | Αποδεκτό<br>Διαχείρισης ♦ | Ενέργειες 🗍 |
| 2011679                                  | 099532830    | ΛΟΓΙΣΤΙΚΗ/<br>ΕΞΩΛΟΓΙΣΤΙΚΗ<br>ΚΑΤΑΣΤΑΣΗ | ЕП18А000001717      | 26-10-2018   | 9,34        | ΗΛΕΚΤΡΟΝΙΚΗ<br>ΠΛΗΡΩΜΗ ΤΤΕ | EPS1681977_B                             | 26-10-2018   | -9,34       | 10                        | -9,34  | 0,00                | 0,00                      |             |
| 2011681                                  | 998766167    | ΛΟΓΙΣΤΙΚΗ/<br>ΕΞΩΛΟΓΙΣΤΙΚΗ<br>ΚΑΤΑΣΤΑΣΗ | ЕП18А000001763      | 31-10-2018   | 53,38       | ΗΛΕΚΤΡΟΝΙΚΗ<br>ΠΛΗΡΩΜΗ ΤΤΕ | EPS1683085_B                             | 31-10-2018   | -53,38      | 10                        | -53,38 | 0,00                | 0,00                      |             |
|                                          |              |                                         |                     | Σύνολα       | 62,72       |                            |                                          |              | 0,00        |                           | -62,72 | 0,00                | 0,00                      |             |

DO NOT correct amount of previously declared Table of Expenditures with negatives correlations!!!

![](_page_16_Picture_0.jpeg)

![](_page_16_Picture_2.jpeg)

## Frequently Asked Questions 1/2

How can I correct the no or/and Date of a Document

• *Reply: This document must not be included in any correlation with another Table of Expenditure. Contact Joint Secretariat.* 

How can I correct the budget category or/and Deliverables

Contact Joint Secretariat

How can I make correction in Eligible amount?

- Reply: NOT POSSIBLE. If it is the case of an additional eligible amount, then an additional Table of expenditure should be created.
- If the eligible amount should be decreased, contact the Joint Secretariat
- Attention!! Do not decrease/ correct 'Eligible amount by entering negative correlation in a following Table of expenditures

![](_page_17_Picture_0.jpeg)

![](_page_17_Picture_2.jpeg)

### Frequently Asked Questions 1/2

Cannot find the Contractor in the list

• *Reply: Add Contractor and then the Document* 

### I cannot enter a Document

- Reply: This document is already entered in previous Table of Expenditures . If it is required to be used in a correlation, then it should be retrieved and added to "Correlations"
- Attention!!! Do not change the name of the Document with symbols such as #\*"" in order to differentiate it and enter it again at B1.Costs

![](_page_18_Picture_0.jpeg)

![](_page_18_Picture_2.jpeg)

### Validation Checks

### System Response

### 🛕 Warnings

- DATES : "DDD\_9" The expenditure date is later than the Contractual ending date for the following Contractors' documents.
expenditure No: oix 39057/16346, expenditure date: 17/05/2022
expenditure No: oix.71026/28 654, expenditure date: 29/09/2021
expenditure No: 23701/9990, expenditure date: 24/03/2022
- DATES : "DDD\_6\_3\_B" For the following Payment Documents dates are later than the ending date on the Technical Project Table ( id\_tdp 284184 , date 28/02/2021) while an eligible amount is stated
id\_parast 2119534 Document's No: 2106013, Document's Date: 14/04/2022, Correlation Id: 5980736
id\_parast 2119523 Document's No: 2040852, Document's Date: 21/10/2021, Correlation Id: 5980602
id\_parast 2119540 Document's No: 2122467, Document's Date: 26/05/2022, Correlation Id: 5980793
- GENERAL : "DDD\_42" The dates of the following Expenditure Documents are later than the Applications Form ending date ( id\_tdp 284184 , ηµ/víα 28/02/2021) while they participate in Correlations with non zero Eligible Amount
Document's No: 0ix.71026/28 654, date: 29/09/2021 Correlation Id: 5980602
Document's No: 0ix.71026/28 654, date: 29/09/2021 Correlation Id: 5980602
Document's No: 0ix.71026/28 654, date: 29/09/2021 Correlation Id: 5980602
Document's No: 0ix.71026/28 654, date: 29/09/2021 Correlation Id: 5980736
Document's No: 0ix.39057/16346, date: 17/05/2022 Correlation Id: 5980793

![](_page_18_Picture_7.jpeg)

![](_page_19_Picture_0.jpeg)

![](_page_19_Picture_2.jpeg)

## Submission of ToE

| Table o     | of Expenditure    | 9                                                                              |                         |                 |                  |                      |                 |            |                            |            | -Create |
|-------------|-------------------|--------------------------------------------------------------------------------|-------------------------|-----------------|------------------|----------------------|-----------------|------------|----------------------------|------------|---------|
| Mis Code    | Ð                 | Q Beneficiary S/N                                                              | QID                     |                 | Non State Aid    | ~                    |                 | 1 Selected | •                          |            |         |
|             |                   |                                                                                |                         | More Criteria 👻 |                  |                      |                 |            |                            |            |         |
|             |                   |                                                                                | 🔻 Sea                   | rch 🗘 Reset     |                  |                      |                 |            |                            |            |         |
| Select Colu | umns Show 10      | - entries                                                                      |                         |                 |                  |                      |                 | 5          | Search:                    |            |         |
| MIS 🜲       | Beneficiary 🖨     | Beneficiary Title                                                              | Reporting Period        | 🔷 Beneficiary 🖨 | Status 🔶         | Last<br>Modification | Bulletin<br>S/N | ID \$      | Ad                         | ctions     | ¢       |
| 5001767     | 1                 | MANAGING AUTHORITY OF EUROPEAN TERRITORIAL<br>COOPERATION PROGRAMMES           | 01-01-2020 01-10-2020   | 1100104         | Under Submission | 10-06-2022           | 10              | 148706     |                            | Select     |         |
| 5000601     | 1                 | ΕΥΔ ΤΩΝ ΕΠΙΧΕΙΡΗΣΙΑΚΩΝ ΠΡΟΓΡΑΜΜΑΤΩΝ ΤΟΥ ΣΤΟΧΟΥ<br>ΕΥΡΩΠΑΪΚΗ ΕΔΑΦΙΚΗ ΣΥΝΕΡΓΑΣΙΑ | Y 01-07-2019 31-12-2019 | 1100104         | Under Submission | 08-12-2020           | 8               | 138062     | Edit 🕑 View                | C          |         |
| Showing 1   | to 2 of 2 entries |                                                                                |                         |                 |                  |                      |                 |            | F 🚔 Print →                |            | Last    |
|             |                   |                                                                                |                         |                 |                  |                      |                 |            | <ul> <li>Submit</li> </ul> |            |         |
|             |                   |                                                                                |                         |                 |                  |                      |                 |            | Cancellation               | on         |         |
|             |                   |                                                                                |                         |                 |                  |                      |                 |            | Proposition                | n          |         |
|             |                   |                                                                                |                         |                 |                  |                      |                 |            | Document:                  | s Overview |         |

![](_page_20_Picture_0.jpeg)

![](_page_20_Picture_2.jpeg)

+5%

## **Pending ToE**

| <b>Document Status</b>        | No of Documents | Payments     |
|-------------------------------|-----------------|--------------|
| Under Submission/<br>Returned | 70 (50)         | 4.074.867,57 |
| Submitted                     | 10              | 549.057,12   |
| Processing                    | 12              | 1.332.193,16 |
| ΣΥΝΟΛΟ                        | 92              | 5.956.117,85 |

![](_page_21_Picture_2.jpeg)

### SUBMISSION OF THE LAST PROGRESS REPORT

| <                        | Progress Report |   |   |
|--------------------------|-----------------|---|---|
| Funding Requests 3.1     | MIS Code        | ٩ | В |
| Table of Expenditure 3.2 |                 |   |   |
| Progress Report 3.3      |                 |   |   |
|                          |                 |   |   |
|                          |                 |   |   |
|                          |                 |   |   |
|                          |                 |   |   |

![](_page_22_Picture_0.jpeg)

![](_page_22_Picture_2.jpeg)

| +Cre     | Create the last PR 1/2   |              |
|----------|--------------------------|--------------|
|          |                          |              |
| Create a | a new Progress Report    |              |
| Year *   | Select Year VMIS Code: * |              |
|          |                          | Accept Close |

The year of the last PR is the year of the end of the project.

![](_page_23_Picture_0.jpeg)

![](_page_23_Picture_2.jpeg)

![](_page_23_Figure_3.jpeg)

|   |                             |         | •                                                                                     |      |        |        |
|---|-----------------------------|---------|---------------------------------------------------------------------------------------|------|--------|--------|
| L | 4.0                         | 5001767 | Technical Assistance of the Cooperation Programme INTERREG V-A GREECE-ITALY 2014-2020 |      | In Fo  | orce   |
|   | 3.1                         | 5001767 | Technical Assistance of the Cooperation Programme INTERREG V-A GREECE-ITALY 2014-2020 |      | Refere | ential |
|   | 3.0                         | 5001767 | Technical Assistance of the Cooperation Programme INTERREG V-A GREECE-ITALY 2014-2020 |      | Refere | ential |
|   | 2.0                         | 5001767 | Technical Assistance of the Cooperation Programme INTERREG V-A GREECE-ITALY 2014-2020 |      | Refere | ential |
|   | 1.1                         | 5001767 | Technical Assistance of the Cooperation Programme INTERREG V-A GREECE-ITALY 2014-2020 |      | Refere | ential |
|   | 1.0                         | 5001767 | Technical Assistance of the Cooperation Programme INTERREG V-A GREECE-ITALY 2014-2020 |      | Refere | ential |
|   | Showing 1 to 6 of 6 entries |         | First Previo                                                                          | us 1 | Next   | Last   |

Select the AF in force

![](_page_23_Figure_6.jpeg)

Accept

#### Next

Close

#### EIΔIKH ΥΠΗΡΕΣΙΑ "INTERREG 2021 - 2027" MANAGING AUTHORITY "INTERREG 2021 - 2027"

![](_page_24_Picture_2.jpeg)

### A. General Data - Edit

- Select the semester (the end day of the project)
- Select YES to the question "Is the Project completed?"
- Register the date of completion
- Register author information

| A. General Data                           |                                                                                                    |                                    |                |                  |            |  |  |  |  |  |  |
|-------------------------------------------|----------------------------------------------------------------------------------------------------|------------------------------------|----------------|------------------|------------|--|--|--|--|--|--|
| Project Title:                            | Fostering capacities and networking of industrial liaison offices,exploitation of research ILONET results and business support |                                    |                |                  |            |  |  |  |  |  |  |
| Operational Programm:                     | 23 (Interreg V-                                                                                                    | A) EL-IT - Greece-Italy            |                | AF of reference: | 150650     |  |  |  |  |  |  |
| Beneficiary:                              | 1020207 SPECIAL A                                                                                                    | CCOUNT FOR RESEARCH GRANTS, UNIVER | SITY OF PATRAS |                  |            |  |  |  |  |  |  |
| Reporting Semester                        | ○ д ⊙ в                                                                                                    | Reporting Period Start:            | 01-07-2020     | Stop:            | 31-12-2020 |  |  |  |  |  |  |
| Is the Project completed?                 | ⊙ Yes ○ No                                                                                                    | Date of 01-03-2023                 |                |                  |            |  |  |  |  |  |  |
| Date of signature of<br>Subsidy Contract: | 30-03-2018                                                                                                    |                                    |                |                  |            |  |  |  |  |  |  |
| Bulletin Author Inform                    | nation:                                                                                                    |                                    |                |                  |            |  |  |  |  |  |  |
| Name-Surname:                             | Ioanna Kalaitzoglou                                                                                                    |                                    |                |                  |            |  |  |  |  |  |  |
| Address:                                  | via del castello 5                                                                                                    |                                    |                |                  |            |  |  |  |  |  |  |
| Telephone:                                | 003983999999                                                                                                    |                                    |                |                  |            |  |  |  |  |  |  |
| Fax:                                      |                                                                                                    |                                    |                |                  |            |  |  |  |  |  |  |

![](_page_25_Picture_0.jpeg)

![](_page_25_Picture_2.jpeg)

### B1. Indicators - Edit

• Register the final accomplished value according to the Indicators Fiche and the respective methodology

![](_page_25_Figure_5.jpeg)

![](_page_26_Picture_0.jpeg)

![](_page_26_Picture_2.jpeg)

| Indicator Co           | de:        | CO26                                  |                                                                                    |                     | Indicator a               | accomplishment:     |       | Cumulative, Allocation                         |        |  |
|------------------------|------------|---------------------------------------|------------------------------------------------------------------------------------|---------------------|---------------------------|---------------------|-------|------------------------------------------------|--------|--|
| Indicator De           | scription: | Research, Innova<br>with research ins | Research, Innovation: Number of enterprises cooperating with research institutions |                     |                           | ient per project:   | YES   |                                                |        |  |
| Measureme              | nt Unit    | Enterprises                           |                                                                                    |                     | Decimals                  | per Region          |       | NO                                             |        |  |
|                        |            |                                       |                                                                                    |                     | Decimal value per Project |                     | NO    | NO                                             |        |  |
| Indicator Type: Output |            |                                       |                                                                                    | Gender relevance:   |                           |                     | None  |                                                |        |  |
| Indicator:             |            | Quantitative                          |                                                                                    |                     | Calculated                | d by Participant Re | cord: |                                                |        |  |
|                        |            |                                       |                                                                                    |                     |                           |                     |       |                                                |        |  |
|                        |            |                                       |                                                                                    |                     |                           | Cumulative          |       | Accomplishment<br>(current period<br>included) | Target |  |
| OP/Axis                | Fund       | Investment/<br>Special Objective      | Category                                                                           | Measurement<br>Unit | Total                     | Men                 | Women | Total                                          | Tota   |  |
| 23 / 1                 | ERDF       | 1b/SO1.1                              | Δεν<br>εφαρμόζεται                                                                 | Enterprises         |                           |                     |       | 10.00                                          |        |  |
|                        |            |                                       |                                                                                    | Total               |                           |                     |       | 10.00                                          | (      |  |
|                        | 6 P        | cios:                                 | (                                                                                  |                     |                           |                     |       |                                                |        |  |

- B1. Indicators - Edit
- Fill in justification of the achievement or explanation of any discrepancy from the target value

![](_page_27_Picture_0.jpeg)

![](_page_27_Picture_2.jpeg)

## C. Progress activity report - Edit

• Fill in the activity report

| STUDIES V CU TUP TUP   | act's achievements so far:                                                    |  |
|------------------------|-------------------------------------------------------------------------------|--|
| Summary of the proje   |                                                                               |  |
|                        |                                                                               |  |
|                        |                                                                               |  |
|                        |                                                                               |  |
| Summary of the proje   | ect's achievements during this reporting period:                              |  |
|                        |                                                                               |  |
|                        |                                                                               |  |
|                        |                                                                               |  |
|                        |                                                                               |  |
| Analytical description | of the implemented actions, outputs and results during this reporting period: |  |
|                        |                                                                               |  |
|                        |                                                                               |  |
|                        |                                                                               |  |
|                        |                                                                               |  |
| Next steps to be take  | n for project's implementation:                                               |  |
|                        |                                                                               |  |
| 1                      |                                                                               |  |
|                        |                                                                               |  |
|                        |                                                                               |  |
| Problems encountered   | d and proposed solutions:                                                     |  |
|                        |                                                                               |  |
|                        |                                                                               |  |
|                        |                                                                               |  |
|                        |                                                                               |  |

![](_page_28_Picture_0.jpeg)

D. Financial Report

![](_page_28_Picture_2.jpeg)

- Register
  - total contracted budget
  - Reporting Periods Payments
  - Deviation from the original plan

| - D | . Financial Report |                                                                           |                                                                                                    |                   |                     |                            |
|-----|--------------------|---------------------------------------------------------------------------|----------------------------------------------------------------------------------------------------|-------------------|---------------------|----------------------------|
| s   | how 10 - entries   | ;                                                                         |                                                                                                    |                   |                     |                            |
|     | Beneficiary No     | ▲ Beneficiary 🖨                                                           | Work Package /<br>Deliverable   ✦                                                                               | Approved Budget 🔶 | Contracted Budget 🔶 | Reporing period Payments 🔶 |
| Γ   | 1                  | 1020207 - SPECIAL ACCOUNT<br>FOR RESEARCH GRANTS,<br>UNIVERSITY OF PATRAS | 1.2 Management Costs  <br>Project Coordination–<br>Implementation Instruments in<br>operation (Events&Meetings) | 7.700,00          | 7.645,00            |                            |
|     | 1                  | 1020207 - SPECIAL ACCOUNT<br>FOR RESEARCH GRANTS,<br>UNIVERSITY OF PATRAS | 1.3 Management Costs  <br>Project Management–Project's (<br>Progress and Final Reports                          | 24.380,00         | 24.379,01           |                            |
|     | 1                  | 1020207 - SPECIAL ACCOUNT<br>FOR RESEARCH GRANTS,<br>UNIVERSITY OF PATRAS | 1.4 Management Costs  <br>Project Audit                                                                         | 3.900,00          | 3.900,00            |                            |
|     | 1                  | 1020207 - SPECIAL ACCOUNT<br>FOR RESEARCH GRANTS,<br>UNIVERSITY OF PATRAS | 2.1 Information and Publicity  <br>Information and communication (<br>activities                                | 7.000,00          | 6.405,00            |                            |
|     | 1                  | 1020207 - SPECIAL ACCOUNT<br>FOR RESEARCH GRANTS,<br>UNIVERSITY OF PATRAS | 2.2 Information and Publicity  <br>Multilingual project<br>communication package                                | 5.050,00          | 5.050,00            |                            |
|     |                    | UNIVERSITY OF PATRAS                                                      | communication package                                                                                           |                   |                     |                            |

![](_page_29_Picture_0.jpeg)

![](_page_29_Picture_2.jpeg)

## E. Publicity

- Answer the question «Have EC requirements on information and publicity measures acknowledging EC Structural Fund assistance been complied with?»
- Fill in a documentation of your answer

#### - E. Publicity

Have EC requirements on information and publicity measures acknowledging EC Structural Fund assistance been complied with?

○ Yes ○ No

Comments :

![](_page_30_Picture_0.jpeg)

![](_page_30_Picture_2.jpeg)

![](_page_30_Figure_3.jpeg)

• Print the pdf file in order to have the big picture of the financial data of the project

| Progress Report - Edit    |                       |               |  |  |  |  |  |
|---------------------------|-----------------------|---------------|--|--|--|--|--|
| HSave EValidation         | 🚔 Print 👻 🖌 🦷         | Previous Page |  |  |  |  |  |
| Project: 5003281 Year:    | 📆 pdf                 | ing processed |  |  |  |  |  |
|                           | 🍓 doc                 |               |  |  |  |  |  |
| ⊕ B. Indicators     ■     | Deliverable XLS       |               |  |  |  |  |  |
| ⊕ C. Progress activity re | S xis                 |               |  |  |  |  |  |
| 🕒 D. Financial Report     | ↔ D. Financial Report |               |  |  |  |  |  |
| + E. Publicity            |                       |               |  |  |  |  |  |

![](_page_31_Picture_2.jpeg)

## PDF PRINT

(7) Filled in by the user

(8) Sum of Column (7) of the current PR + columns (7) of all the previous PRs which are Accepted/Checked

(9) Sum of the verified amounts of the ToE  $% \left( {{\rm{ToE}}} \right)$  within the reporting period of the current PR  $% \left( {{\rm{ToE}}} \right)$ 

(10) Sum of column (9) of the current PR + columns (9) of all the previous PRs which are Accepted/Checked

| SECTION 4 - | - FIN | ANCIAL REPORT               |                                         |                    |                      |                                                                |                                                                           |                                                               |                                                                           |
|-------------|-------|-----------------------------|-----------------------------------------|--------------------|----------------------|----------------------------------------------------------------|---------------------------------------------------------------------------|---------------------------------------------------------------|---------------------------------------------------------------------------|
| 4.1         | Impl  | ementation of Actions       |                                         |                    |                      |                                                                |                                                                           |                                                               |                                                                           |
| 1           | 2     | 3                           | 4                                       | 5                  | 6                    | 7                                                              | 8                                                                         | 9                                                             | 10                                                                        |
| Benef. No   | WP    | Beneficiary No-<br>Deliv.No | Deliverable<br>Title                    | Approved<br>Budget | Contracted<br>Budget | Expenditur<br>e paid out<br>during this<br>reporting<br>period | TOTAL<br>Expenditure<br>paid out<br>including this<br>reporting<br>period | Verified<br>Expenditure<br>during this<br>reporting<br>period | TOTAL<br>Verified<br>Expenditure<br>including this<br>reporting<br>period |
| LB          | 1     | Deliverable 1.1.2           | Project Management & Coordination       | 16.480,80          | 16.249,92            | 2 3.445,35                                                     | 15.149,80                                                                 | 12.528,01                                                     | 15.149,74                                                                 |
| LB          | 1     | Deliverable 1.1.3           | Management Team &<br>Technical Meetings | 1.933,00           | 500,00               | ) 77,03                                                        | 450,30                                                                    | 77,03                                                         | <sup>32</sup> 450,03                                                      |

![](_page_32_Picture_0.jpeg)

![](_page_32_Picture_2.jpeg)

### When was the last Table of Expenditures verified?

| Before                                                                 | Submission of the Final Progress<br>Report | After                                                                             |
|------------------------------------------------------------------------|--------------------------------------------|-----------------------------------------------------------------------------------|
| The verified amounts are<br>calculated to the final progress<br>report |                                            | The verified amounts are <u>NOT</u><br>calculated to the final progress<br>report |

#### EIΔIKH YΠΗΡΕΣΙΑ "INTERREG 2021 - 2027" MANAGING AUTHORITY "INTERREG 2021 - 2027"

![](_page_33_Picture_2.jpeg)

## Validation Checks

| Progress Report - Edit                                                                                                    |                       |
|----------------------------------------------------------------------------------------------------|-----------------------|
|                                                                                                    | System Response ×     |
| HSave       Validation       Print       K Previous Page         Project:       5003281       Year:       2020       S/N:       2       Status:       Being processed | Validation Succeeded! |
| 🛨 A. General Data                                                                                                    | ОК                    |
| ↔ B. Indicators                                                                                                    |                       |
| C. Progress activity report                                                                                                    |                       |

| Bulletin<br>ID T | MIS 🔶   | Title 🔶                                                                                                   | Bulletin<br>SN \$ | Year 🔶 | AF of<br>reference <sup>♦</sup> | In<br>Force <sup>♦</sup> | Status 🔶         | Actions                                                                                | ¢ |
|------------------|---------|----------------------------------------------------------------------------------------------------|-------------------|--------|---------------------------------|--------------------------|------------------|----------------------------------------------------------------------------------------|---|
| 50379            | 5002747 | Technical Assistance of IPA CBC<br>Greece - Republic of North<br>Macedonia Programme 2014-2020            | 3                 | 2020   | 99846                           | No                       | Under Submission | Select                                                                                 |   |
| 49831            | 5001106 | Technical Assistance Greece-<br>Cyprus 2014-2020                                                          | 1                 | 2022   | 48818                           | No                       | Being processed  | <ul> <li>Edit</li> <li>View</li> </ul>                                                 | ( |
| 49532            | 5002747 | Technical Assistance of IPA CBC<br>Greece - Republic of North<br>Macedonia Programme 2014-2020            | 2                 | 2020   | 99846                           | No                       | Being processed  | Print ▼                                                                                |   |
| 48811            | 5000601 | Technical Assistance of the<br>INTERREG V-A GREECE-<br>BULGARIA 2014-2020 Cooperation<br>Programme GREECE | 5                 | 2021   | 702                             | No                       | Under Submission | <ul> <li>Submit</li> <li>Cancellation</li> <li>Contact</li> <li>Proposition</li> </ul> | n |

### Submission

![](_page_34_Picture_0.jpeg)

![](_page_34_Picture_2.jpeg)

|                           | Νο  | Payments (PR)  | Payments (ToE) |
|---------------------------|-----|----------------|----------------|
| Project with no<br>PR     | 1   |                |                |
| Projects with<br>Final PR | 7   |                |                |
| Total approved<br>PR      | 364 | 71.734.289,28€ | 81.554.958€    |
| Total PR                  | 389 | 74.587.989,45€ | 81.554.958€    |

EIΔIKH ΥΠΗΡΕΣΙΑ "INTERREG 2021 - 2027" MANAGING AUTHORITY "INTERREG 2021 - 2027"

![](_page_35_Picture_2.jpeg)

![](_page_35_Picture_3.jpeg)

### • Final AF

Pre-requisites for creation of the final AF:

- ✓ The Last Progress Report of the project is approved by the JS/MA
- ✓ All ToE have at least "APPROVED"
- ✓ There are no pending reports by the FLC or 2nd Level Control
- ✓ There are no pending recommendations

### EIΔIKH ΥΠΗΡΕΣΙΑ "INTERREG 2021 - 2027" MANAGING AUTHORITY "INTERREG 2021 - 2027"

![](_page_36_Picture_2.jpeg)

- Fill in the MIS code & select of the magnifying len
- Select the AF which is in force, from the list
- Accept
- The AF is automatically created

| ate AF                                                                            |                                                     |                                                                           |           |                                                          |           |                                                                                                    |    |                                                           |                                                  |                                              |      |
|-----------------------------------------------------------------------------------|-----------------------------------------------------|---------------------------------------------------------------------------|-----------|----------------------------------------------------------|-----------|----------------------------------------------------------------------------------------------------|----|-----------------------------------------------------------|--------------------------------------------------|----------------------------------------------|------|
|                                                                                   |                                                     |                                                                           |           |                                                          |           |                                                                                                    |    |                                                           |                                                  |                                              |      |
| 0                                                                                 | Create                                              |                                                                           |           |                                                          |           |                                                                                                    |    |                                                           |                                                  |                                              |      |
| 0                                                                                 | Create N                                            | lew Version                                                               |           |                                                          |           |                                                                                                    |    |                                                           |                                                  |                                              |      |
| 0                                                                                 | Copy (ne                                            | w Mis Code)                                                               |           |                                                          |           |                                                                                                    |    |                                                           |                                                  |                                              |      |
| $\bigcirc$                                                                        | Create A                                            | F for Project                                                             | Completio | on                                                       |           |                                                                                                    |    |                                                           |                                                  |                                              |      |
| •                                                                                 |                                                     |                                                                           | MIS Code  | * 5041899                                                |           | \$                                                                                                    | ۹  |                                                           |                                                  |                                              |      |
|                                                                                   |                                                     |                                                                           |           |                                                          |           |                                                                                                    |    |                                                           |                                                  |                                              |      |
|                                                                                   |                                                     |                                                                           |           |                                                          | Sear      | rch MIS Code                                                                                                    |    |                                                           |                                                  |                                              |      |
| Show 10                                                                           | 0 v ei                                              | ntries                                                                    |           |                                                          | Sear      | rch MIS Code                                                                                                    |    | Searc                                                     | h:                                               |                                              |      |
| Show 10<br>Code                                                                   | 0 ∨ er<br>♦                                         | ntries<br>AF id                                                           | ¢         | Version                                                  | Sear      | rch MIS Code                                                                                                    | ¢  | Searc                                                     | h:                                               | In Fore                                      | ce ( |
| Show 10<br>Code<br>5041899                                                        | 0 v er<br>\$<br>9                                   | ntries<br>AF id<br>63888                                                  | ¢         | Version<br>1.0                                           | Sear      | rch MIS Code<br>Title<br>Alternative Tourism                                                                                                    | ¢  | Search<br>Stat                                            | h:<br>tus 🔶<br>al                                | In Ford                                      | ce ( |
| Show 10<br>Code<br>5041899<br>5041899                                             | 0 ~ ei                                              | AF id<br>63888<br>72979                                                   | \$        | Version<br>1.0<br>1.1                                    | Sear      | rch MIS Code Title Alternative Tourism Alternative Tourism                                                                                                    | ¢  | Search<br>Stat<br>Fin<br>Appro                            | h:<br>tus 🔶<br>al                                | In Ford<br>No<br>No                          | ce ( |
| Show 10<br>Code<br>5041899<br>5041899<br>5041899                                  | 0 v er                                              | AF id<br>63888<br>72979<br>107438                                         | \$        | Version<br>1.0<br>1.1<br>1.2                             | Sear<br>€ | Title Alternative Tourism Alternative Tourism Alternative Tourism                                                                                                    | ¢  | Search<br>Stat<br>Fin<br>Appro                            | h:<br>tus <b>¢</b><br>al<br>oved                 | In Ford<br>No<br>No                          | ce ( |
| Show 10<br>Code<br>5041899<br>5041899<br>5041899<br>5041899                       | 0                                                   | AF id<br>63888<br>72979<br>107438<br>187181                               | \$        | Version<br>1.0<br>1.1<br>1.2<br>1.3                      | Sear      | rch MIS Code<br>Title<br>Alternative Tourism<br>Alternative Tourism<br>Alternative Tourism                                                                                             | \$ | Search<br>Stat<br>Fin<br>Appro<br>Appro                   | h:                                               | In Ford<br>No<br>No<br>No                    | ce ( |
| Show 10<br>Code<br>5041899<br>5041899<br>5041899<br>5041899<br>5041899            | 0 v er<br>9<br>9<br>9<br>9<br>9<br>9<br>9<br>9      | AF id<br>63888<br>72979<br>107438<br>187181<br>251483                     | \$        | Version<br>1.0<br>1.1<br>1.2<br>1.3<br>1.4               | Sear<br>♦ | Title<br>Alternative Tourism<br>Alternative Tourism<br>Alternative Tourism<br>Alternative Tourism<br>Alternative Tourism                                                               | \$ | Search<br>Stat<br>Fin<br>Appro<br>Appro<br>Appro          | h:<br>al<br>oved<br>oved<br>oved<br>oved<br>oved | In Ford<br>No<br>No<br>No<br>No              | ce ( |
| Show 10<br>Code<br>5041899<br>5041899<br>5041899<br>5041899<br>5041899            | 0 v ei<br>9<br>9<br>9<br>9<br>9<br>9<br>9<br>9<br>9 | AF id<br>63888<br>72979<br>107438<br>187181<br>251483<br>333184           | \$        | Version<br>1.0<br>1.1<br>1.2<br>1.3<br>1.4<br>1.5        | Sear<br>♦ | rch MIS Code<br>Title<br>Alternative Tourism<br>Alternative Tourism<br>Alternative Tourism<br>Alternative Tourism<br>Alternative Tourism                                               | \$ | Search<br>Stat<br>Fin<br>Appro<br>Appro<br>Appro<br>Appro | h: tus al oved oved oved oved oved               | In Ford<br>No<br>No<br>No<br>No<br>No        | ce ( |
| Show 10<br>Code<br>5041899<br>5041899<br>5041899<br>5041899<br>5041899<br>5041899 | 0                                                   | AF id<br>63888<br>72979<br>107438<br>187181<br>251483<br>333184<br>362634 | \$        | Version<br>1.0<br>1.1<br>1.2<br>1.3<br>1.4<br>1.5<br>1.6 | \$        | rch MIS Code<br>Title<br>Alternative Tourism<br>Alternative Tourism<br>Alternative Tourism<br>Alternative Tourism<br>Alternative Tourism<br>Alternative Tourism<br>Alternative Tourism | \$ | Search<br>Stat<br>Fin<br>Appro<br>Appro<br>Appro<br>Appro | h: tus al oved oved oved oved oved oved oved     | In Ford<br>No<br>No<br>No<br>No<br>No<br>Yes | ce ( |

Accept

### EIΔIKH YΠΗΡΕΣΙΑ "INTERREG 2021 - 2027" MANAGING AUTHORITY "INTERREG 2021 - 2027"

2.1

3.1

5002511

5002511

73335

170164

Showing 1 to 5 of 5 entries

C

![](_page_37_Picture_2.jpeg)

No

No

Last

38

Approved

Being

processed

Next

Previous

First

Accep

![](_page_37_Picture_3.jpeg)

### Create final AF

- Fil in MIS Code & select the search lens
- Select the AF in force from the list
- Select Accept
- The AF is automatically produced after SAVE.

|            |            |                 |                                                                                                    |     |          |   | ~ ~           |   |  |
|------------|------------|-----------------|----------------------------------------------------------------------------------------------------|-----|----------|---|---------------|---|--|
| eate AF    | :          |                 |                                                                                                    |     |          |   |               | × |  |
|            |            |                 |                                                                                                    |     |          |   |               |   |  |
| $\bigcirc$ | Create     |                 |                                                                                                    |     |          |   |               |   |  |
| 0          | Create Ne  | ew Version      |                                                                                                    |     |          |   |               |   |  |
| 0          | Copy (ne   | w Mis Code)     |                                                                                                    |     |          |   |               |   |  |
| ۲          | Create AF  | F for Project C | ompletion                                                                                           |     |          |   |               |   |  |
|            |            | MI              | S Code * 5002511 Q                                                                                  |     |          |   |               |   |  |
|            |            |                 | Search MIS Code                                                                                     |     |          |   |               |   |  |
| Show       | 10 v er    | ntries          | Search                                                                                              | : ( |          |   |               |   |  |
| Code 🔶     | AF<br>id ♦ | Version 🔶       | Title                                                                                               | ¢   | Status   | ¢ | In<br>Force ▼ |   |  |
| 5002511    | 148711     | 3.0             | Technical Assistance of Interreg IPA Cross-border Cooperation Program<br>"Greece-Albania 2014-2020" | ime | Approved |   | Yes           |   |  |
| 5002511    | 2945       | 1.0             | Technical Assistance of Interreg IPA Cross-border Cooperation Program<br>"Greece-Albania 2014-2020" | me  | Approved |   | No            |   |  |
| 5002511    | 12445      | 2.0             | Technical Assistance of Interreg IPA Cross-border Cooperation Program<br>"Greece-Albania 2014-2020" | ime | Approved | l | No            | _ |  |

Technical Assistance of Interreg IPA Cross-border Cooperation Programme

"Greece-Albania 2014-2020"

Technical Assistance of Interreg IPA Cross-border Cooperation Programme

"Greece-Albania 2014-2020"

![](_page_38_Picture_0.jpeg)

**SECTION A** 

![](_page_38_Picture_2.jpeg)

• Fields are populated with data from the AF in force

• The user edits IF needed the changes that occurred e.g. the End Date

| A. Project Identification |                                                                           |   |
|---------------------------|---------------------------------------------------------------------------|---|
| Call                      | 3181 Q 3RD TARGETED CALL FOR PROJECT PROPOSALS                            |   |
| Call Body                 | 1100104-MANAGING AUTHORITY OF EUROPEAN TERRITORIAL COOPERATION PROGRAMMES |   |
| Project Title             | MOBILITY ON THE COAST                                                     |   |
| Project Title (English)   | MOBILITY ON THE COAST                                                     |   |
|                           |                                                                           |   |
| Acronym                   | COMOBILION                                                                |   |
| Type of Project           | Excluding State Aid                                                       |   |
| Beneficiary's Protocol    | eg: 30-12-2000     MA Protocol/MIS<br>Submission     eg: 30-12-2000       |   |
| Version Type              | Modification (New Version)                                                |   |
| Reason of Modification    | Timetable Project Scope Other                                             |   |
|                           | Economic Objective 33                                                     | 9 |
| Justification             | Final AF                                                                  |   |

![](_page_39_Picture_0.jpeg)

![](_page_39_Picture_2.jpeg)

### SECTION B

- Fields are populated with data from the AF in force
- The user edits the percentages according to the approved expenditures

| Location  |                        |         |       |            |           |         |    |
|-----------|------------------------|---------|-------|------------|-----------|---------|----|
| Show 10 ~ | entries                |         |       |            | Search:   |         |    |
|           |                        |         |       |            |           | +Add    |    |
| Code      | A Territorial Level \$ | Title 🔶 | NUTS  | Percentage | <b>\$</b> | Actions | \$ |
| 28        | Region                 | Ipeiros | EL21  | 68,00      | )         |         |    |
| 2931      | Regional Unit          | Vlore   | AL035 | 32,00      | )         |         |    |
|           |                        |         | Total | 100,00     |           |         |    |

![](_page_40_Picture_0.jpeg)

![](_page_40_Picture_2.jpeg)

### SECTION D

The MIS, according to the verified expenditures, pre-fills in the following:

- WPs / Deliverables  $\checkmark$
- Annual Allocation
- Budget Allocation per budget line Project financing
- Budget per beneficiary

| Work F | Packages / D | eliverables                                                                                                    |               |             |                    |         |
|--------|--------------|----------------------------------------------------------------------------------------------------|---------------|-------------|--------------------|---------|
|        |              |                                                                                                    | 🛓 Downlo      | oad Excel   | +Import from Excel | +Add    |
|        | WP<br>Number | Name                                                                                                    | Start<br>Date | End<br>Date | Amount             | Actions |
| 0      | 1            | Project Management & Coordination                                                                                                    | 01-11-2018    | 30-04-2021  | 129.702,63         |         |
| 0      | 2            | Communication & Dissemination                                                                                                    | 01-11-2018    | 30-04-2021  | 67.385,37          |         |
| 0      | 3            | Sub-project 1 Completion of the designs for the "Egnatia Motorway Vertical Axis: Igoumenitsa-Sagiada-<br>Mavromati GR/AL Borders" including the "Igoumenitsa Bypass" | 01-11-2018    | 30-04-2021  | 5.928.800,00       |         |
| 0      | 4            | Sub-project 2 Construction, reconstruction and rehabilitation of the current BCP of "Qafe-Bota"                                                                      | 01-11-2018    | 30-04-2021  | 2.175.425,00       |         |

### Budget = total verified expenditures. The final budget should not incorporate any corrections from audit findings

![](_page_41_Picture_0.jpeg)

SECTION E

![](_page_41_Picture_2.jpeg)

- Fields are populated with data from the AF in force
- The beneficiary checks whether the target values needs to be updated, according to the Final Project Report

![](_page_41_Figure_5.jpeg)

![](_page_42_Picture_0.jpeg)

![](_page_42_Picture_2.jpeg)

### SECTION F

 Declaration that "the information contained in the proposal is true and accurate"

| • | - F. Check List for Submission |                                                                                         |               |                         |  |  |  |  |
|---|--------------------------------|-----------------------------------------------------------------------------------------|---------------|-------------------------|--|--|--|--|
|   | S/N                            | Question/Prerequisite                                                                   | Yes / No / NA |                         |  |  |  |  |
|   |                                | We solemnly declare that the information contained in the proposal is true and accurate |               | $\circ$ $\circ$ $\circ$ |  |  |  |  |

![](_page_43_Picture_0.jpeg)

![](_page_43_Picture_2.jpeg)

### ATTACHMENTS

• Attach the Final Project Report

![](_page_43_Figure_5.jpeg)

![](_page_44_Picture_0.jpeg)

![](_page_44_Picture_2.jpeg)

## **Beneficiary Comments**

 Fill in the URL where the deliverables are uploaded (e.g. OneDrive GoogleDrive etc)
 (WeTransfer)

#### EIΔIKH ΥΠΗΡΕΣΙΑ "INTERREG 2021 - 2027" MANAGING AUTHORITY "INTERREG 2021 - 2027"

![](_page_45_Picture_2.jpeg)

System Response

![](_page_45_Picture_4.jpeg)

- BUDGET "TDP\_121\_3" - Total Eligible Amount, declared in Tables of Expenditure for the Project 5033020 ( 65,419.28) is not equal to the total Eligible Public Expenditure in Completion AF D.Budget ( 8,301,313.00)

- BUDGET "TDP\_121o\_3" - For Expense Category: Travel and Accomodation (Real cost), the Eligible Public Expenditure in Completion AF D.Budget ( 62,598.11) is not equal to total Eligible Amount declared in Tables of Expenditure (0.00)

"TDP\_121o\_3" - For Expense Category: Staff Cost (Real cost), the Eligible Public Expenditure in Completion AF D.Budget (183,480.00) is not equal to total Eligible Amount declared in Tables of Expenditure (0.00)

"TDP\_121o\_3" - For Expense Category: Equipment (Real cost), the Eligible Public Expenditure in Completion AF D.Budget (364,359.84) is not equal to total Eligible Amount declared in Tables of Expenditure (0.00)

"TDP\_121o\_3" - For Expense Category: Office and Administration (Real cost)

, the Eligible Public Expenditure in Completion AF D.Budget (595.20) is not equal to total Eligible Amount declared in Tables of Expenditure (0.00) "TDP\_121o\_3" - For Expense Category: Infrastructure and Works (Real cost), the Eligible Public Expenditure in Completion AF D.Budget (1,807,629.16) is not equal to total Eligible Amount declared in Tables of Expenditure (0.00)

"TDP\_121o\_3" - For Expense Category: External Expertise and Services (Real cost), the Eligible Public Expenditure in Completion AF D.Budget ( 5,882,650.69) is not equal to total Eligible Amount declared in Tables of Expenditure (65,419.28)

- MANDATORY FIELDS "TDP\_13b1\_3" Please register reasoning/justification for the amendment (Section A) "TDP\_13b2\_3" Please register at least one subject of amendment (Section A)

- GENERAL "TDP\_19\_3o" Please attach the Final Project Report

#### 🛕 Warnings

- GENERAL "TDP\_169\_3" - Total Public Expenditure - Completion AF D.Budget (8,301,313.00) is not equal to total Subcontracting Amount declared in Tables of Expenditure (75,458.72)

- INDICATORS "TDP\_49F" Τμήμα E1 : Για τον δείκτη : CO21d, 3, CO21c έχει καταχωρηθεί τιμή (αντί για κενό) για Άνδρες ή Γυναίκες ενώ ο Δείκτης δεν έχει Διάσταση ΦΥΛΟΥ

"TDP\_49F" Τμήμα Ε1 (Ανάλυση Δείκτη): Για τον δείκτη : CO21d, CO21c, 3, στην ανάλυση του δείκτη ανά ΑΤΠ, έχει καταχωρηθεί τιμή (αντί για κενό) για Άνδρες ή Γυναίκες, ενώ ο Δείκτης δεν έχει Διάσταση ΦΥΛΟΥ.

## Validation Checks

![](_page_46_Picture_0.jpeg)

![](_page_46_Picture_2.jpeg)

### Submission of final AF

| MIS 🔺   | Title 🔶                                                                                                    | Call<br>S/N <sup>♦</sup> | Beneficiary 🔶 | Version 🔶 | Final AF 🌲 | Status 🔶            | In<br>Force <sup>♦</sup> | Last<br>Modification 🖨 | ID 🔶   | Actions 🔶                                                              |
|---------|----------------------------------------------------------------------------------------------------|--------------------------|---------------|-----------|------------|---------------------|--------------------------|------------------------|--------|------------------------------------------------------------------------|
| 5000601 | Technical Assistance of the INTERREG V-A<br>GREECE-BULGARIA 2014-2020<br>Cooperation Programme GREECE      | 1394                     | 1100104       | 2.0       | Yes        | Under<br>Submission | No                       | 30-08-2022             | 159503 | E Select                                                               |
| 5001024 | Technical Assistanc                                                                                        | 1394                     | 1100104       | 1.0       | Yes        | Under<br>Submission | No                       | 11-05-2023             | 1191   | <ul> <li>Edit</li> <li>View</li> </ul>                                 |
| 5001106 | Technical Assistance Greece-Cyprus 2014-<br>2020                                                           | 1505                     | 1100104       | 2.0       | Yes        | Final               | No                       | 08-04-2022             | 169123 | Print →                                                                |
| 5002511 | Technical Assistance of Interreg IPA Cross-<br>border Cooperation Programme "Greece-<br>Albania 2014-2020" | 1719                     | 1100104       | 4.0       | Yes        | Under<br>Submission | No                       | 08-07-2023             | 171923 | <ul> <li>Submit</li> <li>Cancellation</li> </ul>                       |
| 5002747 | Technical Assistance of IPA CBC Greece -<br>Republic of North Macedonia Programme<br>2014-2020             | 1720                     | 1100104       | 2.0       | Yes        | Being<br>processed  | No                       | 21-12-2022             | 170563 | <ul> <li>Contact</li> <li>Proposition</li> <li>Documents Ov</li> </ul> |

## Thank you

- Ioanna Kalaitzoglou 💄
- +0033 2310 469 671
- ikalaitzoglou@mou.gr 🖂
  - www.interreg.gr 💊

| <image/>                                                                                                    | ERG                                            | RAMA                                                        |                                                                                                    |  |  |  |  |
|----------------------------------------------------------------------------------------------------|------------------------------------------------|-------------------------------------------------------------|----------------------------------------------------------------------------------------------------|--|--|--|--|
| NUMBER         NUMBER       Notion pairs       Adjam pairs       Adjam pairs       Augus         Number       EXTA 2021       290592023       Ausuport/grais ya m Maraapopé Ekéryaav Napupátruas 2014-2020 ono OTE.         2027       2505/2023       Ausuport/grais ya m Maraapopé Ekéryaav Napupátruas ruos Tausiaus         2027       2505/2023       Ausuport/grais ya m Maraapopé Ekéryaav Napupátruas ruos Tausiaus         2027       Ausuport/grais ya m Maraapopé Ekéryaav Napupátruas ruos Tausiaus         Arapaking Taka Mike ngu tau Tapopagaupátruas ruos Tausiaus       Maravástrusung ya Evrágor, - TAMB, Tapuéi Edoumaportaging an tau tapopagaupatrus ruos Tausiaus         2027       1105/2023       Ausuport/grain ya tau tapopagabagoapoé Beaupagamanta         2027       1105/2023       Ausupagan Tuobayong vanitar but day suportago sa tau tapinas         2029       1105/2023       Ausupagan Tuobayong vanitar but day suportago sa tau tapinas         2020       1105/2023       Ausupagan Tuobayong vanitar but day suportago sa tau tapinas         2021       1105/2023       Ausupagan Tuobayong vanitar but day suportago sa tau tapinas         2022       1105/2023       Ausupagan Tuobayong vanitar but day suportago sa tau tapinas         2023       1105/2023       Ausupagan Tuobayong vanitar but day suportago sa tau tapinas       Leago day tapinas         2023       2024.2027, yua ta S                                                                                                    |                                                |                                                             | ВВЛОСНКН                                                                                                    |  |  |  |  |
| FunkérYnoróbrana<br>ETA 2021<br>2007Arápran<br>2005/202<br>2005/202Én<br>La<br>2007<br>2005/202<br>2005/202Én<br>La<br>2007<br>2005/202<br>2007<br>2007 <br< th=""><th>ΑΝΑΚΟΙΝΩΣΕΙΣ</th><th></th><th></th></br<>                                                                                                    | ΑΝΑΚΟΙΝΩΣΕΙΣ                                   |                                                             |                                                                                                    |  |  |  |  |
| ETHA 2021-<br>20272505/2023Édornya dagxipiong kai Edutpixeu/ The Vogpauputruv ruv Tayleiuv<br>Maravidorturong kai Eduutpixeu/ The Vogpauputruv ruv Tayleiuv<br>Maravidorturong kai Eduutpixeu/ The Vogpauputruv ruv Tayleiuv<br>Maravidorturong kai Eduutpixeu/ The Vogpauputruv ruv Tayleiuv<br>Maravidorturong kai Eduutpixeu/ The Vogpauputruv ruv Tayleiuv<br>Maravidorturong kai Eduutpixeu/ The Vogpauputruv ruv Tayleiuv<br>Maravidorturong kai Eduutpixeu/ The Vogpauputruv ruv Tayleiuv<br>maravidorturong kai Eduutpixeu/ The Vogpauputruv ruv Tayleiuv<br>maravidorturong kai Eduutpixeu/ The Vogpauputruv ruv Tayleiuv<br>maravidorturong kai Produktion Provide Constraints (Page Page Page Page Page Page Page Page                                                                                                    | Γενικές                                        | <b>Υποσύστημα Ανάρτηση</b><br>ΕΣΠΑ 2021- 29/05/2023<br>2027 | Θέμα<br>Διευκρινήσεις για τη Μεταφορά Ελέγχων Νομιμότητας 2014-2020 στο ΟΠΣ<br>2021-2027 pdf                                                                                                    |  |  |  |  |
| EZIA 2014       11/05/2023       Obachápuary umahoyoguó konváv čestráv yaxpompédecyeu amorektoryanog EKT/TIAN. Avalumká češte (pdf)         Image: Construction of the state of the state of t |                                                | EΣΠΑ 2021- 25/05/2023<br>2027                               | Σύστημα Διαχείρισης και Ελέγχου των Προγραμμάτων των Ταμείων<br>Μετανάστευσης και Εσωτερικών Υποθέσεων (ΤΑΜΕΥ) (Ταμείο<br>Ασύλου Μετανάστευσης και Εντοήξης - ΤΑΜΕ΄, Ταμείο Εσωτερικής<br>Ασφαλείας-ΤΕΑ και Μέσο για τη Χρηματοδοτική Στήριξη της Διαχείρισης<br>των Συνόφων και την Πολιτική Θεωρήσεων-ΜΔΙ2Θ) για την προγραμματική<br>περίοδο 2021-2027, για το Κργραφο πατήτατρε pdf |  |  |  |  |
| VIERCEG       2011-2027         Arggeipung Mpdgew       2014 - 2020         Arggeipung Mpdgew       Arggeipung Arbeitung                                                                                                    |                                                | EΣΠΑ 2014- 11/05/2023<br>2020                               | Ολοκλήρωση υπολογισμού κοινών δεικτών μακροτηρόθεσμου<br>αποτελέσματος ΕΚΤ/ΠΑΝ. Αναλυτικά δείτε (pdf)<br>Περισσότερες                                                                                                    |  |  |  |  |
|                                                                                                    | <b>INTERRE</b><br>2021-202<br>Διαχτίριση Πρόξο | 2014 - 2020<br>Atage(prog AcAtion                           | Αναφορές Ηειρθεεί                                                                                                    |  |  |  |  |
|                                                                                                    |                                                |                                                             |                                                                                                    |  |  |  |  |

![](_page_47_Picture_6.jpeg)